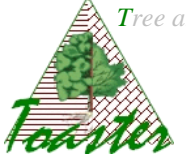

## Cell Analyzer ImageJ plug-in using

Goal : How to use the Celer ImageJ plug-in

Celer is a half-automated plug-in used to analyze the geometry of cells (lumen size, wall size and thickness,...) provided by light microscopic images. The study processes only the sharp parts of the image: these parts are automatically detected by the application. The numerical results are saved in csv files, easily readable on spreadsheet.

Note

- ✓ The cell sharpness is evaluated by the positive difference between the mean lumen density and the mean wall density.
- ✓ The cell clustering, i.e. the distribution of cell points between lumen and wall is automatically done by k-means.
- ✓ Celer does not allow batch image processing. To process automatically several images, use the Toaster application

# Contents

| Celer settings                                                              | 2 |
|-----------------------------------------------------------------------------|---|
| . The metrical aspect                                                       | 2 |
| The processing aspects                                                      | 3 |
| The managing aspects                                                        | 3 |
| Celer running                                                               | 4 |
| Example                                                                     | 4 |
| . Focus on visual results                                                   | 4 |
| . Focus on numeric results                                                  | 4 |
| Reference                                                                   | 5 |
| Example<br>Focus on visual results<br>Focus on numeric results<br>Reference | 4 |

#### The Celer plug-in is opened from the Plugins menu of ImageJ

| 🛓 ImageJ                                                                       |                 |        |      |     | • X | J |
|--------------------------------------------------------------------------------|-----------------|--------|------|-----|-----|---|
| File Edit Image Process Analyze                                                | Plugins         | Window | Help |     |     |   |
| $\Box \bigcirc \Box \heartsuit \checkmark \measuredangle +, \land \land \land$ | Macros          | ;      | •    | Y 👌 | >>  |   |
|                                                                                | Shortcu         | uts    | •    |     |     |   |
|                                                                                | Utilities       |        | •    |     |     |   |
|                                                                                | New             |        | •    | _   |     |   |
|                                                                                | Compile and Run |        |      |     |     |   |
|                                                                                | Celer           |        |      |     |     |   |

#### Note

• One image must be loaded before to open Celer plug-in.

#### 1. Celer settings

The following dialog box allows adapting the processing to the current (set of) image(s). Three aspects are concerned: the metrical aspect to define the significant object sizes, the processing aspect and the managing aspect giving the working folders and the export formats.

| d Celer 1.0.a - settings  | <b>x</b>                 |
|---------------------------|--------------------------|
| Pixel size :              | 0.32154                  |
| internal - measures       | median 💌                 |
| Thresholds - best cells : | 50                       |
| - maximal deviation :     | 3                        |
| output images - path      | E:\Toaster\OutputImages  |
| output results - path     | E:\Toaster\OutputResults |
| output results - saving   | only one results file 💌  |
| output - format           | bmp 💌                    |
|                           | OK Cancel                |

#### 1.1. The metrical aspect

<u>Input – pixel size</u>: this is the scale factor, i.e. the size in millimeter (or micrometer) of the pixel height (or width). This value is by example given subdividing 25,4 (the millimeter value of the inch) by the optical resolution of the image, given in dpi (dot per inch). The dpi is set for the digitalizing step, or read from an images editor such as  $Gimp^1$ .

<sup>&</sup>lt;sup>1</sup> The GIMP is an freeware to create and manage images and numerical photography.

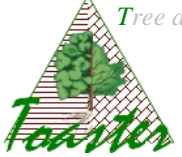

### 1.2. The processing aspects

**Internal - measures**: defines which value (*see §8*) will be used to define the representative wall thickness. Default value is median thickness to not take account of outliers. The user can choose between different values: mean, minimal, maximal or median value, or the set of thicknesses evaluated from the wall border.

Note:

- ✓ The thicknesses are defined by a distance map between the two sides of the cell wall.
- $\checkmark$  If the *all* choice is selected, all the values are edited in the results file.

<u>**Threshold**</u> – <u>best cells</u>: gives the number of cells which will be considered in the results file.

<u>**Threshold**</u> – <u>maximal deviation</u>: the maximal value of the standard deviation of the thickness distribution of the cell wall. This is the threshold for acceptability.</u>

#### 1.3. The managing aspects

The managing aspects are set from the Preferences panel of the Toaster plug-in (see §2). Are editable the following fields:

**Output images - path**: extend name of the folder where will be achieved the output images.

This field is set from the Toaster settings. These images are built to avoid a visual checking after image processing.

<u>**Output results - path**</u>: extend name of the folder where will be achieved the output results.

This field is set from the Toaster settings. These files contain the numerical values of calculated parameters, sorted by natural reading order of leaves – from left to right, from up to down.

**<u>Output results - saving</u>**: the way to archive the results – without effect the batch image processing being unavailable in this version

**<u>Output images format</u>**: give the format of the output images

**Output results format**: give the format of the output numerical files

The csv files are loadable by the usual spreadsheet; the txt files can be imported in the usual spreadsheet.

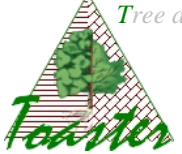

## 2. Celer running

The Celer plug-in is ran when you validate your settings: click on button "ok".

#### 3. Example

The processing produces two types of results: a visual support to check the image segmentation, and numeric values characterizing the geometry of the best cells.

#### 3.1. Focus on visual results

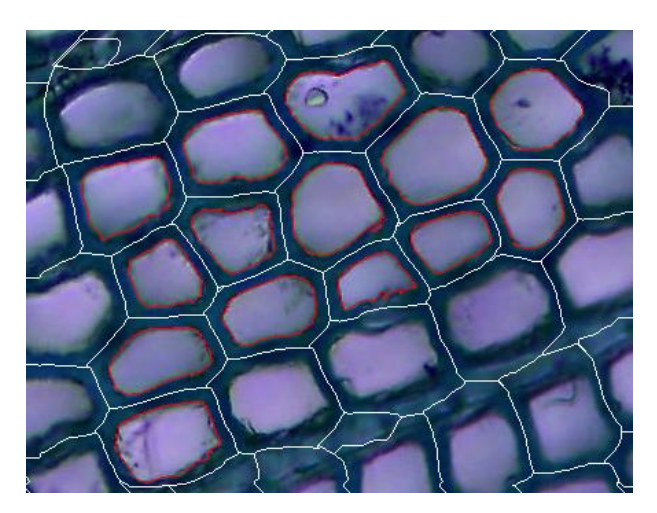

The cell boundaries are displayed in white, the lumen boundaries in red. The wall is defined as the space between the white and the red curves.

This checking image allows to verify the accuracy of the image segmentation.

## 3.2. Focus on numeric results

The results file is named like the input image, and is achieved in the given output results folder *(here E:\\Toaster\OutputResults)* 

| 4   | А     | В           | L           | D           | E           | F            | G    |  |
|-----|-------|-------------|-------------|-------------|-------------|--------------|------|--|
| 1   | Image | Sharpness   | cell Area   | Wall Area   | Lumen Area  | Thickness (m | ned) |  |
| 2   | test1 | 155.0976124 | 378.7101399 | 153.5311378 | 225.1790021 | 2.461984192  |      |  |
| 3   | test1 | 154.1807181 | 618.0532942 | 226.7298217 | 391.3234725 | 2.728356288  |      |  |
| 4   | test1 | 152.2510463 | 560.1560301 | 219.3892757 | 340.7667543 | 2.838692096  |      |  |
| 5   | test1 | 149.6493848 | 537.9276162 | 239.7567061 | 298.1709100 | 3.160232096  |      |  |
| 6   | test1 | 145.5419178 | 374.2644571 | 173.3816283 | 200.8828288 | 2.89386      |      |  |
| 7   | test1 | 143.4813602 | 466.0729759 | 206.4657792 | 259.6071966 | 2.89386      |      |  |
| 8   | test1 | 140.6434420 | 559.0187624 | 241.6176896 | 317.4010728 | 2.971878144  |      |  |
| 9   | test1 | 138.9720433 | 335.8041317 | 146.2939798 | 189.5101519 | 2.461984192  |      |  |
| 10  | test1 | 136.5876530 | 485.8200785 | 217.6316802 | 268.1883983 | 3.027046048  |      |  |
| 11  | test1 | 136.0074624 | 541.5461952 | 206.8793311 | 334.6668640 | 2.705506048  |      |  |
| 12  | test1 | 134.0443947 | 521.0753768 | 227.3501495 | 293.7252273 | 2.89386      |      |  |
| 13  | test1 | 132.8683784 | 406.2113404 | 184.6509172 | 221.5604231 | 2.595170240  |      |  |
| 14  | test1 | 129.5727200 | 308.1995433 | 158.9073123 | 149.2922309 | 2.57232      |      |  |
| 4.5 | 4 4 1 | 100.000040  | COC 0040010 | 267 0702244 | 250 4460075 | 2.040006200  |      |  |

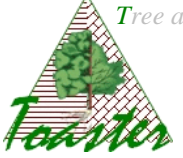

The results are sorted for each image by increasing cell sharpness (§4.). Here, the thickness is represented by the median value. The areas are given in squared units (millimeters or micrometers according to the user settings)

|    | А            | в           | L           | D           | E           | F           | G           | н           | 1           | J           | K           | L       |
|----|--------------|-------------|-------------|-------------|-------------|-------------|-------------|-------------|-------------|-------------|-------------|---------|
| 1  | Sharpness    | cell Area   | Wall Area   | Lumen Area  | Thickness m | easurements |             |             |             |             |             |         |
| 2  | 155.09761248 | 378.7101399 | 153.5311378 | 225.1790021 | 1.6077      | 1.685718144 | 1.740886048 | 1.740886048 | 1.740886048 | 1.740886048 | 1.818904192 | 1.81890 |
| 3  | 154.18071816 | 618.0532942 | 226.7298217 | 391.3234725 | 1.6077      | 1.6077      | 1.6077      | 1.6077      | 1.685718144 | 1.685718144 | 1.740886048 | 1.74088 |
| 4  | 152.2510463( | 560.1560301 | 219.3892757 | 340.7667543 | 1.818904192 | 1.92924     | 2.007258144 | 2.062426048 | 2.062426048 | 2.140444192 | 2.140444192 | 2.14044 |
| 5  | 149.6493848( | 537.9276162 | 239.7567061 | 298.1709100 | 1.92924     | 1.92924     | 1.92924     | 1.92924     | 1.92924     | 1.92924     | 2.062426048 | 2.06242 |
| 6  | 145.54191782 | 374.2644571 | 173.3816283 | 200.8828288 | 1.818904192 | 2.007258144 | 2.007258144 | 2.140444192 | 2.140444192 | 2.140444192 | 2.140444192 | 2.14044 |
| 7  | 143.4813602  | 466.0729759 | 206.4657792 | 259.6071966 | 2.062426048 | 2.062426048 | 2.062426048 | 2.140444192 | 2.140444192 | 2.140444192 | 2.195612096 | 2.1956: |
| 8  | 140.64344206 | 559.0187624 | 241.6176896 | 317.4010728 | 2.383966048 | 2.383966048 | 2.461984192 | 2.461984192 | 2.517152096 | 2.517152096 | 2.517152096 | 2.51715 |
| 9  | 138.97204335 | 335.8041317 | 146.2939798 | 189.5101519 | 1.552532096 | 1.552532096 | 1.552532096 | 1.6077      | 1.6077      | 1.6077      | 1.685718144 | 1.6857  |
| 10 | 136.58765303 | 485.8200785 | 217.6316802 | 268.1883983 | 1.874072096 | 1.92924     | 1.92924     | 1.92924     | 1.92924     | 2.007258144 | 2.007258144 | 2.06242 |
| 1  | 136.00746244 | 541.5461952 | 206.8793311 | 334.6668640 | 1.552532096 | 1.6077      | 1.6077      | 1.6077      | 1.6077      | 1.6077      | 1.740886048 | 1.74088 |

Here, all the thicknesses are given for each "good" cell of the image. These values can study the distribution of the thicknesses for each cell wall.

#### 4. Reference

To come